#### Cómo conocer los grupos de las asignaturas y sus horarios

#### Entra en esta página:

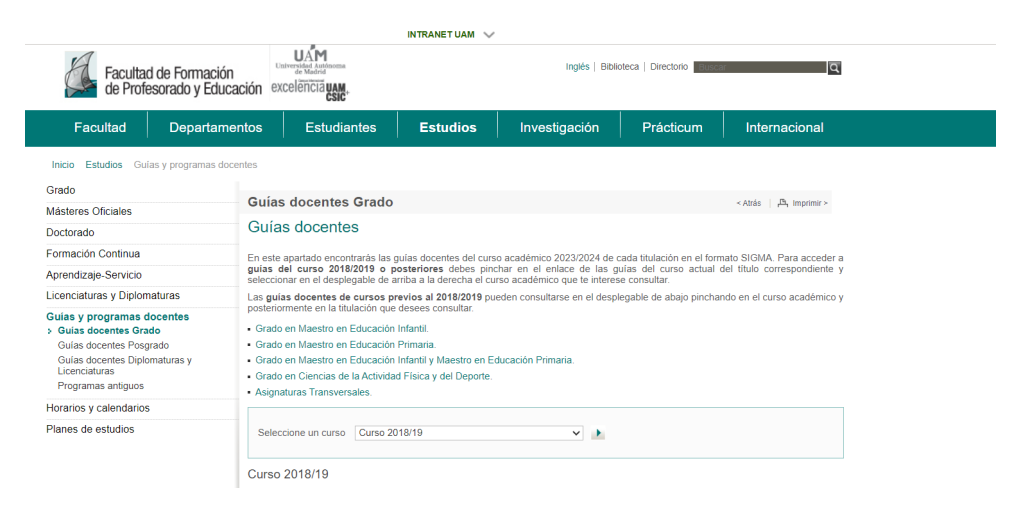

## Pincha en cualquiera de los Grados:

| Guías docentes Grado                                                                                                    | < Atrás                 | ዲ Ir             | mprimir >               |
|----------------------------------------------------------------------------------------------------|-------------------------|------------------|-------------------------|
| Guías docentes                                                                                                    |                         |                  |                         |
| En este apartado encontrarás las guías docentes del curso académico 2023/2024 de cada titulación en el forma<br>guías del curso 2018/2019 o posteriores debes pinchar en el enlace de las guías del curso actual de<br>seleccionar en el desplegable de arriba a la derecha el curso académico que te interese consultar. | to SIGMA<br>I título co | . Para<br>prresp | acceder a<br>ondiente y |
| Las guías docentes de cursos previos al 2018/2019 pueden consultarse en el desplegable de abajo pinchand<br>posteriormente en la titulación que desees consultar.                                                                                                    | o en el cu              | irso ac          | cadémico y              |
| Grado en Maestro en Educación Infantil.                                                                                                    |                         |                  |                         |
| <ul> <li><u>Grado en Maestro en Educación Primaria</u>.</li> </ul>                                                                                                    |                         |                  |                         |
| <ul> <li>Grado en Maestro en Educación Infantil y Maestro en Educación Primaria.</li> </ul>                                                                                                    |                         |                  |                         |
| <ul> <li>Grado en Ciencias de la Actividad Física y del Deporte.</li> </ul>                                                                                                    |                         |                  |                         |

Asignaturas Transversales.

| lta de G | auías Do                                         | centes        |                          |                                                   |                      |                      |                                        |
|----------|--------------------------------------------------|---------------|--------------------------|---------------------------------------------------|----------------------|----------------------|----------------------------------------|
|          | <table-cell-rows> Ir a la búsq</table-cell-rows> | ueda          |                          |                                                   |                      |                      |                                        |
|          |                                                  |               |                          |                                                   |                      | Curso Académ         | ico: 2024/2025 V                       |
|          |                                                  | 201 - F<br>47 | acultad de<br>1 - Gradua | Formación de Profesora<br>do/a en Maestro/a en Ec | ado y de<br>ducaciór | la Educa<br>Primaria | ción                                   |
|          | Curso \$                                         | Centro \$     | Código<br>Asignatura     | Asignatura 🗘                                      | Créditos \$          | Periodo ≎            | Grupos de la<br>asignatura e<br>Idioma |
|          | 4                                                | 201           | 17042                    | TALLER DE FILOSOFÍA PARA NIÑOS/AS                 | 6.0                  | Primer<br>semestre   | +                                      |
|          | 4                                                | 201           | 17081                    | HECHO RELIGIOSO Y CULTURAS                        | 6.0                  | Primer<br>semestre   | +                                      |
|          | 4                                                | 201           | 17082                    | LA ESENCIA DEL CRISTIANISMO                       | 6.0                  | Primer<br>semestre   | •                                      |
|          | 1                                                | 201           | 17083                    | APRENDIZAJE Y DESARROLLO INFANTIL<br>I            | 6.0                  | Primer<br>semestre   | +                                      |
|          |                                                  | 001           | 1700 4                   |                                                   |                      |                      |                                        |

### Asegúrate de que el curso académico es el correcto y pincha en Ir a la búsqueda:

# Pincha en Buscar por asignatura:

| onsulta d | e Guías Docentes Buscar por plan Buscar por asignatura |         |
|-----------|--------------------------------------------------------|---------|
|           | Año académico*                                         |         |
|           | 2024/2025                                              | ~       |
|           | Asignaturas*                                           |         |
|           | Añade asignaturas a tu búsqueda                        |         |
|           |                                                        |         |
|           |                                                        |         |
|           |                                                        | Limpiar |
|           |                                                        |         |

Introduce los códigos de las asignaturas aprobadas en tu Learning Agreement o Acuerdo Académico y pincha en Ver planes docentes:

| Buscar por plan                   | Buscar por asignatura                                |                                  |                                        |            |          |           |            |              |
|-----------------------------------|------------------------------------------------------|----------------------------------|----------------------------------------|------------|----------|-----------|------------|--------------|
| Año académico*<br>2024/2025       |                                                      |                                  |                                        |            |          |           |            | ~            |
| Asignaturas*                      |                                                      |                                  |                                        |            |          |           |            |              |
| 17001 - SOCIOL<br>17096 - LAS CIE | OGÍA DE LA EDUCACIÓN ×<br>NCIAS SOCIALES EN LA EDUCA | 17026 - INFANC<br>ICIÓN PRIMARIA | <b>ia, salud y alim</b><br>x Añade asi | ENTACIÓN × | búsqueda | **        |            |              |
|                                   |                                                      |                                  |                                        |            |          |           |            |              |
|                                   |                                                      |                                  |                                        |            |          | I Limpiar | 🖹 Ver Plai | nes Docentes |

Te aparecerá el listado de las asignaturas. Pinchando en el desplegable verde podrás ver los grupos de cada asignatura, el período en que se imparte, y sus profesores correspondientes:

🕇 ir a la búsqueda

| Curso 🗘                     | Centro \$ | Código<br>Asignatura | Asignatura 🗘                                                                   | Créditos \$ | Periodo \$         | Grupos de la<br>asignatura e Idioma |
|-----------------------------|-----------|----------------------|--------------------------------------------------------------------------------|-------------|--------------------|-------------------------------------|
| 1                           | 201       | 17001                | SOCIOLOGÍA DE LA<br>EDUCACIÓN                                                  | 6.0         | Primer<br>semestre |                                     |
|                             | Grupo     | Periodo              | Profesores                                                                     | Idioma      | Horarios           |                                     |
| 101) TEORÍA<br>104 - TEORÍA |           | Primer semestre      | Irene Lebrusan Murillo<br>Sagar Hernandez Chulia                               | Castellano  |                    |                                     |
|                             |           | Primer semestre      | Carlos de Castro Pericacho<br>Sagar Hernandez Chulia                           | Castellano  |                    |                                     |
| 161                         | - TEORÍA  | Primer semestre      | Irene Lebrusan Murillo<br>Sagar Hernandez Chulia<br>Maria Beatriz Ruiz Sanchez | Castellano  |                    |                                     |
| 164                         | - TEORÍA  | Primer semestre      | Sagar Hernandez Chulia<br>Maria Beatriz Ruiz Sanchez                           | Castellano  |                    |                                     |
| 3                           | 201       | 17026                | INFANCIA, SALUD Y                                                              | 12.0        | Diferentes         |                                     |
| 1-2                         | 201       | 17096                | LAS CIENCIAS SOCIALES EN LA<br>EDUCACIÓN PRIMARIA                              | 6.0         | Diferentes         |                                     |

Pinchando en el botón de Horarios, puedes consultar los horarios de cada grupo:

|  | 104 - TEORÍA | Primer semestre | Carlos de Castro Pericacho<br>Sagar Hernandez Chulia | Castellano |  |  |
|--|--------------|-----------------|------------------------------------------------------|------------|--|--|
|--|--------------|-----------------|------------------------------------------------------|------------|--|--|

Te aparecerán las horas y los días en que se imparten las clases, indicando el aula. Las flechas te permiten moverte a lo largo de las semanas del mes, y el desplegable, a lo largo de los meses del año:

| iem 8 | Lunes 21                                                   | Martes 22 | Miércoles 23                                                     | Jueves 24 | Viernes 25 | Sábado 26 | Domingo 27 |
|-------|------------------------------------------------------------|-----------|------------------------------------------------------------------|-----------|------------|-----------|------------|
| 08:30 | 08:30 - 10:30<br>17001 -<br>SOCIOLOGÍA DE LA<br>EDUCACIÓN  |           |                                                                  |           |            |           |            |
| 09:00 | Grupo 104 -<br>TEORÍA<br>Aula 10.01.AU.214<br>- AULA 1-214 |           |                                                                  |           |            |           |            |
| 09:30 | Profesores<br>- Carlos de Castro<br>Pericacho              |           |                                                                  |           |            |           |            |
| 10:00 | -<br>                                                      |           |                                                                  |           |            |           |            |
| 10:30 |                                                            |           | <b>10:30 - 12:30</b><br>17001 -<br>SOCIOLOGÍA DE LA<br>EDUCACIÓN |           |            |           |            |
| 11:00 |                                                            |           | Grupo 104 -<br>TEORÍA<br>Aula 10.01.AU.214<br>- AULA I-214       |           |            |           |            |
| 11:30 |                                                            |           | Profesores<br>- Sagar Hernandez<br>Chulia                        |           | -          |           | •          |
| 12:00 |                                                            |           |                                                                  |           |            |           |            |

Desgraciadamente, esta plataforma no siempre nos muestra los horarios:

| Calendario y horario | S.                                                                              |
|----------------------|---------------------------------------------------------------------------------|
|                      |                                                                                 |
|                      | No se han encontrado registros                                                  |
|                      |                                                                                 |
| Curso aca            | sdémico*                                                                        |
| 2024/202             | 5                                                                               |
| Centro*              |                                                                                 |
| 201 - Faci           | ultad de Formación de Profesorado y de la Educación                             |
| Plan de es           | studio*                                                                         |
| 694 - Gra            | duado/a en Maestro/a en Educación Infantil y en Maestro/a en Educación Primaria |
| Curso*               |                                                                                 |
| Primer Cu            | Irso                                                                            |
| Periodo a            | cadémico*                                                                       |
| Primer se            | mestre                                                                          |
| Grupo*               |                                                                                 |
| Seleccio             | e e                                                                             |
|                      |                                                                                 |
| No hay as            | ignaturas seleccionables para ninguno de los grupos de este período académico   |
|                      |                                                                                 |

En ese caso, anotaremos el grupo cuyos horarios no se nos han mostrado y lo buscaremos <u>aquí</u>:

| Grados: Horarios y calendarios < Atrás   凸 Impr                                                  | rimir > |
|--------------------------------------------------------------------------------------------------|---------|
| CALENDARIOS ACADÉMICOS FACULTAD                                                                  | + 1     |
| FECHAS Y AULAS EVALUACIÓN ORDINARIA 24-25                                                        | +       |
| FECHAS Y AULAS EVALUACIÓN EXTRAORDINARIA 24-25                                                   | + 1     |
| HORARIOS DEL GRADO EN CIENCIAS DE LA ACTIVIDAD FÍSICA Y DEL<br>DEPORTE                           | +       |
| HORARIOS DEL DOBLE GRADO EN MAESTRO/A EN EDUCACIÓN INFANTIL Y<br>MAESTRO/A EN EDUCACIÓN PRIMARIA | +       |
| HORARIOS DEL GRADO EN EDUCACIÓN INFANTIL                                                         | + 1     |
| HORARIOS GRADO EN EDUCACIÓN PRIMARIA                                                             | + 1     |
| HORARIOS DE OTRA OFERTA ACADÉMICA                                                                | + 1     |

Para encontrar el horario tendremos que entender qué significa cada dígito del código del grupo. El último dígito nos dirá el Grado al que pertenece. El del medio, si es horario de mañana o de tarde, y el primer dígito el año en que se imparte. De la siguiente manera:

- Último dígito:
  - 1=Grado en Educación Infantil
  - o 2=Grado en Educación Primaria
  - o 3=Grado en Ciencias de la Actividad Física y del Deporte
  - 4=Doble Grado en Maestro/a en Educación Infantil y Maestro/a en Educación Primaria
- Segundo dígito:
  - o **0=horario de mañana**
  - o 6=horario de tarde
- Primer dígito:
  - $\circ$  Año al que pertenece el grupo (1°, 2°, 3°, 4° o 5°)

# EJEMPLO:

Estábamos buscando los horarios de los diferentes grupos de la asignatura 17001 – SOCIOLOGÍA DE LA EDUCACIÓN. Pero no hemos podido consultar los del grupo 101. Como el último número es un 1, buscaré en el desplegable del Grado en Educación Infantil. Y como el primero número también es un 1, pincharé en el enlace del primer curso:

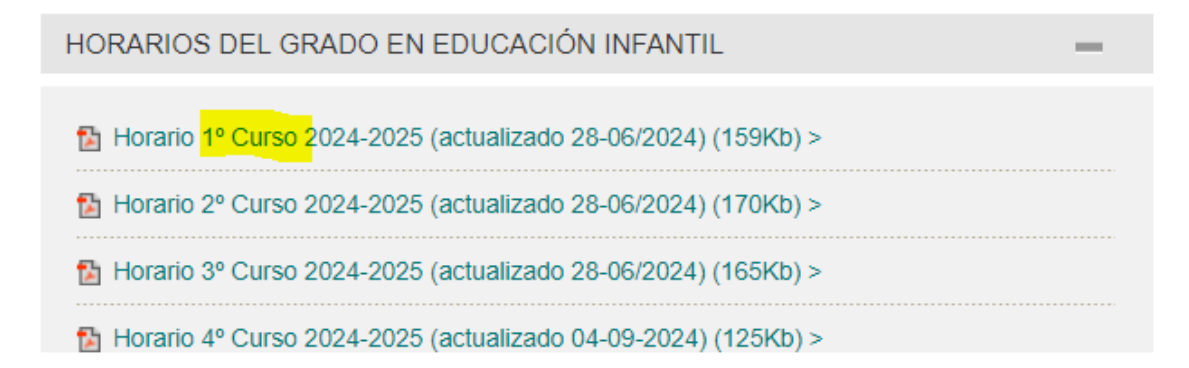

Y dentro del PDF, miraré en la tabla del 101 (mañana):

| CURSO: 1º     | GRUPO                                | 101                                           | TURNO                                    | MAÑANA                                        | CURSO 24-25                        |
|---------------|--------------------------------------|-----------------------------------------------|------------------------------------------|-----------------------------------------------|------------------------------------|
|               | AULA                                 | I-203                                         | TITULACIÓN                               | GRADO DE MAESTR                               | RO EN ED. INFANTIL                 |
|               |                                      | 1º SEN                                        | IESTRE                                   |                                               |                                    |
|               | LUNES                                | MARTES                                        | MIÉRCOLES                                | JUEVES                                        | VIERNES                            |
| 8:30 a 9:00   |                                      |                                               |                                          |                                               |                                    |
| 9:00 a 9:30   |                                      | EDUCACIÓN EN VALORES:                         | TEORIA Y POLÍTICA DE LA                  | SOCIOLOGÍA DE LA                              |                                    |
| 9:30 a 10:00  |                                      | IGUALDAD Y CIUDADANÍA                         | EDUCACIÓN                                | EDUCACIÓN                                     |                                    |
| 10:00 a 10:30 |                                      |                                               |                                          |                                               |                                    |
| 10:30 a 11:00 |                                      |                                               |                                          |                                               | Este espacio se reserva            |
| 11:00 a 11:30 | TEORIA Y POLÍTICA DE LA              | HABILIDADES DE<br>COMUNICACIÓN ORAL Y         | DESARROLLO COGNITIVO Y                   | EDUCACIÓN EN VALORES:                         | para actividades<br>prácticas como |
| 11:30 a 12:00 | EDUCACION                            | ESCRITA                                       | LINGUISTICO                              | IGUALDAD Y CIUDADANÍA                         | laboratorios, prácticas            |
| 12:00 a 12:30 |                                      |                                               |                                          |                                               | de campo, etc.                     |
| 12:30 a 13:00 | LENGUA EXTRANJERA I                  |                                               |                                          |                                               |                                    |
| 13:00 a 13:30 | (INGLÉS)                             | SOCIOLOGÍA DE LA                              | LENGUA EXTRANJERA I<br>FRANCÊS           | HABILIDADES DE<br>COMUNICACIÓN ORAL Y         |                                    |
| 13:30 a 14:00 | FRANCÉS : Los lunes en Aula<br>I-202 | EDUCACIÓN                                     |                                          | ESCRITA                                       |                                    |
| 14:00 a 14:30 |                                      |                                               |                                          |                                               |                                    |
|               |                                      | 2º SEN                                        | IESTRE                                   |                                               |                                    |
|               | LUNES                                | MARTES                                        | MIÉRCOLES                                | JUEVES                                        | VIERNES                            |
| 8:30 a 9:00   |                                      |                                               |                                          |                                               |                                    |
| 9:00 a 9:30   |                                      |                                               | ARTES VISUALES Y                         | DESARROLLO COGNITIVO Y                        |                                    |
| 9:30 a 10:00  |                                      |                                               | EDUCACIÓN INFANTIL                       | LINGUISTICO                                   |                                    |
| 10:00 a 10:30 |                                      |                                               | De 8:30 a 10:30 Teoría                   |                                               |                                    |
| 10:30 a 11:00 |                                      |                                               | Aula I-106                               |                                               | Este espacio se reserva            |
| 11:00 a 11:30 | DESARROLLO EMOCIONAL Y               | DESARROLLO DE LAS<br>HABILIDADES LINGÜÍSTICAS | De 10:30 a 12:30:<br>Grupo A: Aula I-106 | DIDÁCTICA DE LAS<br>MATEMÁTICAS EN            | para actividades<br>prácticas como |
| 11:30 a 12:00 | SOCIAL                               | Y LECTOESCRITURA                              | Grupo B: Aula I-104                      | EDUCACIÓN INFANTIL                            | laboratorios, prácticas            |
| 12:00 a 12:30 |                                      |                                               |                                          |                                               | de campo, etc.                     |
| 12:30 a 13:00 |                                      |                                               |                                          |                                               |                                    |
| 13:00 a 13:30 | LENGUA EXTRANJERA I                  | DIDÁCTICA DE LAS<br>MATEMÁTICAS EN            | DESARROLLO EMOCIONAL Y                   | DESARROLLO DE LAS<br>HABILIDADES LINGÜÍSTICAS |                                    |
| 13:30 a 14:00 | (INGLES)                             | EDUCACIÓN INFANTIL                            | SUCIAL                                   | Y LECTOESCRITURA                              |                                    |
| 14:00 a 14:30 |                                      |                                               |                                          |                                               |                                    |

Siempre que consultemos una tabla, es bueno mirar si la asignatura que nos interesa está o no en ambos semestres. Si lo está, se trata de una asignatura con un horario anual para ese grupo y solo podrás matricularte en ella si tu movilidad es anual. Si tu movilidad es semestral, tendrás que intentar buscar otro grupo de la misma asignatura con horario semestral, realizando los pasos explicados al principio del documento.

| CURSO: 1º                                                                                                    | GRUPO                                                                       | 101                                                                                                    | TURNO                                                                                                    | MAÑANA                                                                                                    | CURSO 24-25                                                                                                    |            |
|----------------------------------------------------------------------------------------------------|-----------------------------------------------------------------------------|----------------------------------------------------------------------------------------------------|----------------------------------------------------------------------------------------------------|----------------------------------------------------------------------------------------------------|----------------------------------------------------------------------------------------------------|------------|
|                                                                                                    | AULA                                                                        | I-203                                                                                                    | TITULACIÓN                                                                                                    | GRADO DE MAESTR                                                                                                    | RO EN ED. INFANTIL                                                                                                    |            |
|                                                                                                    |                                                                             | 1º SEN                                                                                                    | MESTRE                                                                                                    |                                                                                                    |                                                                                                    |            |
|                                                                                                    | LUNES                                                                       | MARTES                                                                                                    | MIÉRCOLES                                                                                                    | JUEVES                                                                                                    | VIERNES                                                                                                    |            |
| 8:30 a 9:00                                                                                                    |                                                                             |                                                                                                    |                                                                                                    |                                                                                                    |                                                                                                    |            |
| 9:00 a 9:30                                                                                                    | ]                                                                           | EDUCACIÓN EN VALORES:                                                                                                    | TEORIA Y POLÍTICA DE LA                                                                                                    | SOCIOLOGÍA DE LA                                                                                                    |                                                                                                    |            |
| 9:30 a 10:00                                                                                                    |                                                                             | IGUALDAD Y CIUDADANÍA                                                                                                    | EDUCACIÓN                                                                                                    | EDUCACIÓN                                                                                                    |                                                                                                    |            |
| 10:00 a 10:30                                                                                                    |                                                                             |                                                                                                    |                                                                                                    |                                                                                                    |                                                                                                    |            |
| 10:30 a 11:00                                                                                                    |                                                                             |                                                                                                    |                                                                                                    |                                                                                                    | Este espacio se reserva                                                                                               |            |
| 11:00 a 11:30                                                                                                    | TEORIA Y POLÍTICA DE LA                                                     | HABILIDADES DE<br>COMUNICACIÓN ORAL Y                                                                                                   | DESARROLLO COGNITIVO Y                                                                                                    | EDUCACIÓN EN VALORES:                                                                                                    | para actividades<br>prácticas como                                                                                    |            |
| 11:30 a 12:00                                                                                                    | EDUCACION                                                                   | ESCRITA                                                                                                    | LINGUISTICO                                                                                                    | HEUALDAD Y CIUDADANIA                                                                                                    | laboratorios, prácticas                                                                                               |            |
| 12:00 a 12:30                                                                                                    |                                                                             |                                                                                                    |                                                                                                    |                                                                                                    | de campo, etc.                                                                                                    |            |
| 12:30 a 13:00                                                                                                    | LENGUA EXTRANJERA                                                           |                                                                                                    |                                                                                                    |                                                                                                    |                                                                                                    |            |
| 13:00 a 13:30                                                                                                    | (INGLÉS)                                                                    | SOCIOLOGÍA DE LA                                                                                                    | LENGUA EXTRANJERA I                                                                                                    | HABILIDADES DE<br>COMUNICACIÓN ORAL Y                                                                                                    |                                                                                                    |            |
| 13:30 a 14:00                                                                                                    | FRANCÉS : Los lunes en Aula<br>I-202                                        | EDUCACIÓN                                                                                                    | FRANCES                                                                                                    | ESCRITA                                                                                                    |                                                                                                    |            |
| 14:00 a 14:30                                                                                                    |                                                                             |                                                                                                    |                                                                                                    |                                                                                                    |                                                                                                    | Asignatura |
|                                                                                                    |                                                                             | 2º SEN                                                                                                    | AESTRE                                                                                                    |                                                                                                    |                                                                                                    |            |
|                                                                                                    |                                                                             | Ň                                                                                                    |                                                                                                    |                                                                                                    |                                                                                                    | anual      |
|                                                                                                    | LUNES                                                                       | MARTES                                                                                                    | MIÉRCOLES                                                                                                    | JUEVES                                                                                                    | VIERNES                                                                                                    | anual      |
| 8:30 a 9:00                                                                                                    | LUNES                                                                       | MARTES                                                                                                    | MIÉRCOLES                                                                                                    | JUEVES                                                                                                    | VIERNES                                                                                                    | anual      |
| 8:30 a 9:00<br>9:00 a 9:30                                                                                                    | LUNES                                                                       | MARTES                                                                                                    | MIÉRCOLES<br>ARTES VISUALES Y<br>EXPRESIÓN PLÁSTICA EN LA                                                                                                    | JUEVES                                                                                                    | VIERNES                                                                                                    | anual      |
| 8:30 a 9:00<br>9:00 a 9:30<br>9:30 a 10:00                                                                                                    | LUNES                                                                       | MARTES                                                                                                    | MIÉRCOLES<br>ARTES VISUALES Y<br>EXPRESIÓN PLÁSTICA EN LA<br>EDUCACIÓN INFANTIL                                                                                                    | JUEVES                                                                                                    | VIERNES                                                                                                    | anual      |
| 8:30 a 9:00<br>9:00 a 9:30<br>9:30 a 10:00<br>10:00 a 10:30                                                                                                    | LUNES                                                                       | MARTES                                                                                                    | MIÉRCOLES<br>ARTES VISUALES Y<br>EXPRESIÓN PLÁSTICA EN LA<br>EDUCACIÓN INFANTIL<br>De 8:30 a 10:30 Teoría<br>Aula 1-306                                                                                                    | JUEVES                                                                                                    | VIERNES                                                                                                    | anual      |
| 8:30 a 9:00<br>9:00 a 9:30<br>9:30 a 10:00<br>10:00 a 10:30<br>10:30 a 11:00                                                                                                    |                                                                             | MARTES                                                                                                    | MIÉRCOLES<br>ARTES VISUALES Y<br>EXPRESIÓN PLÁSTICA EN LA<br>EDUCACIÓN INFANTIL<br>De 8:30 a 10:30 Teoría<br>Aula 1-206<br>De 10:30 a 12:30:                                                                                   | JUEVES                                                                                                    | VIERNES<br>Este espacio se reserva<br>para actividades                                                                | anual      |
| 8:30 a 9:00<br>9:00 a 9:30<br>9:30 a 10:00<br>10:00 a 10:30<br>10:30 a 11:00<br>11:00 a 11:30                                                                                      | LUNES<br>DESARROLLO EMOCIONAL Y<br>SOCIAL                                   | MARTES<br>DESARPOLLO DE LAS<br>HABILUADES LINGÜÍSTICAS                                                                                  | MIÉRCOLES<br>ARTES VISUALES Y<br>EXPRESIÓN PLÁSTICA EN LA<br>EDUCACIÓN INFANTIL<br>De 8:30 a 10:30 Teoría<br>Aula I-106<br>De 10:30 a 12:30:<br>Grupo A: Aula I-104<br>Aula 1-106                                              | JUEVES                                                                                                    | VIERNES<br>Este espacio se reserva<br>para actividades<br>prácticas como                                              | anual      |
| 8:30 a 9:00<br>9:00 a 9:30<br>9:30 a 10:00<br>10:00 a 10:30<br>10:30 a 11:00<br>11:00 a 11:30<br>11:30 a 12:00                                                                     | LUNES                                                                       | MARTES<br>DESARROLLO DE LAS<br>HABILIDADES LINGÜÍSTICAS<br>Y LECTOESCRITURA                                                             | MIÉRCOLES<br>ARTES VISUALES Y<br>EXPRESIÓN PLÁSTICA EN LA<br>EDUCACIÓN INFANTIL<br>De 8:30 a 10:30 Teoría<br>Aula I-106<br>De 10:30 a 12:30:<br>Grupo A: Aula I-106<br>Grupo B: Aula I-104                                     | JUEVES<br>DESARROLLO COGNITIVO Y<br>UNGÜÍSTICO<br>DIDÁCTICA DE LAS<br>MATEMÁTICAS EN<br>EDUCACIÓN INFANTIL                                                                      | VIERNES<br>Este espacio se reserva<br>para actividades<br>prácticas como<br>laboratorios, prácticas<br>de campo, etc. | anual      |
| 8:30 a 9:00<br>9:00 a 9:30<br>9:30 a 10:00<br>10:00 a 10:30<br>10:30 a 11:00<br>11:00 a 11:30<br>11:30 a 12:00<br>12:00 a 12:30                                                    | LUNES<br>DESARROLLO EMOCIONAL Y<br>SOCIAL                                   | MARTES<br>DESARADILO DE LAS<br>HABILIDADE LINGÜÍSTICAS<br>Y LECTOECRITURA                                                               | MIÉRCOLES<br>ARTES VISUALES Y<br>EXPRESIÓN PLÁSTICA EN LA<br>EDUCACIÓN INFANTIL<br>De 8:30 a 10:30 Teoría<br>Aula 1-106<br>De 10:30 a 12:30:<br>Grupo 8: Aula 1-106<br>Grupo 8: Aula 1-104                                     | JUEVES<br>DESARROLLO COGNITIVO<br>LINGÜÍSTICO<br>DIDÁCTICA DE LAS<br>MATEMÁTICAS EN<br>EDUCACIÓN INFANTIL                                                                       | VIERNES<br>Este espacio se reserva<br>para actividades<br>prácticas como<br>laboratorios, prácticas<br>de campo, etc. | anual      |
| 8:30 a 9:00<br>9:00 a 9:30<br>9:30 a 10:00<br>10:00 a 10:30<br>10:30 a 11:00<br>11:00 a 11:30<br>11:30 a 12:00<br>12:00 a 12:30<br>12:30 a 13:00<br>13:00 a 13:30                  | LUNES<br>DESARROLLO EMOCIONAL Y<br>SOCIAL                                   | MARTES<br>DESARROLLO DE LAS<br>HABILIDADE LINGÚISTICAS<br>Y LECTOECRITURA                                                               | MIÉRCOLES<br>ARTES VISUALES Y<br>EXPRESIÓN PLÁSTICA EN LA<br>EDUCACIÓN INFANTIL<br>De 8:30 a 10:30 Teoría<br>Aula 1-206<br>De 10:30 a 12:30:<br>Grupo A: Aula 1-106<br>Grupo B: Aula 1-104                                     | JUEVES<br>DESARROLLO COGNITIVO Y<br>LINGÜÍSTICO<br>DIDÁCTICA DE LAS<br>MATEMÁTICAS EN<br>EDUCACIÓN INFANTIL<br>DESARROLLO DE LAS                                                | VIERNES<br>Este espacio se reserva<br>para actividades<br>prácticas como<br>laboratorios, prácticas<br>de campo, etc. | anual      |
| 8:30 a 9:00<br>9:00 a 9:30<br>9:30 a 10:00<br>10:00 a 10:30<br>10:30 a 11:00<br>11:00 a 11:30<br>11:30 a 12:00<br>12:00 a 12:30<br>12:30 a 13:00<br>13:00 a 13:30                  | LUNES<br>DESARROLLO EMOCIONAL Y<br>SOCIAL<br>LENGUA EXTRANJERAT<br>(INGLÉS) | MARTES<br>DESARROLLO DE LAS<br>HABILIDADEL LINGÜÍSTICAS<br>Y LECTOECRITURA<br>DIDÁCTICA DE LAS<br>MATEMÁTICAS EN<br>EDUCACIÓN INFAMTIL  | MIÉRCOLES<br>ARTES VISUALES Y<br>EXPRESIÓN PLÁSTICA EN LA<br>EDUCACIÓN INFANTIL<br>De 8:30 a 10:30 Teoría<br>Aula I-106<br>De 10:30 a 12:30:<br>Grupo A: Aula I-106<br>Grupo B: Aula I-104<br>DESARROLLO EMOCIONAL Y<br>SOCIAL | JUEVES<br>DESARROLLO COGNITIVO Y<br>UNGÜÍSTICO<br>DIDÁCTICA DE LAS<br>MATEMÁTICAS EN<br>EDUCACIÓN INFANTIL<br>DESARROLLO DE LAS<br>HABILIDADES LINGÜÍSTICAS<br>Y LECTOESCRTURA  | VIERNES<br>Este espacio se reserva<br>para actividades<br>prácticas como<br>laboratorios, prácticas<br>de campo, etc. | anual      |
| 8:30 a 9:00<br>9:00 a 9:30<br>9:30 a 10:00<br>10:00 a 10:30<br>10:30 a 11:00<br>11:00 a 11:30<br>11:30 a 12:00<br>12:00 a 12:30<br>12:30 a 13:00<br>13:00 a 13:30<br>13:30 a 14:00 | LUNES<br>DESARROLLO EMOCIONAL Y<br>SOCIAL<br>(INGLÉS)                       | MARTES<br>DESARROLLO DE LAS<br>HABILIDADEL LINGÜÍSTICAS<br>Y LECTOEXCITURA<br>DIDÁCTICA DE LAS<br>MATEMÁTICAS EN<br>EDUCACIÓN INFAÑTIL  | MIÉRCOLES<br>ARTES VISUALES Y<br>EXPRESIÓN PLÁSTICA EN LA<br>EDUCACIÓN INFANTIL<br>De 8:30 a 10:30 Teoría<br>Aula I-106<br>De 10:30 a 12:30:<br>Grupo A: Aula I-106<br>Grupo B: Aula I-104<br>DESARROLLO EMOCIONAL Y<br>SOCIAL | JUEVES<br>DESARROLLO COGNITIVO Y<br>UNGÜÍSTICO<br>DIDÁCTICA DE LAS<br>MATEMÁTICAS EN<br>EDUCACIÓN INFANTIL<br>DESARROLLO DE LAS<br>HABILIDADES LINGÜÍSTICAS<br>Y LECTOESCRITURA | VIERNES<br>Este espacio se reserva<br>para actividades<br>prácticas como<br>laboratorios, prácticas<br>de campo, etc. | anual      |
| 8:30 a 9:00<br>9:00 a 9:30<br>9:30 a 10:00<br>10:00 a 10:30<br>10:30 a 11:00<br>11:00 a 11:30<br>11:30 a 12:00<br>12:00 a 12:30<br>12:30 a 13:00<br>13:00 a 13:30<br>13:30 a 14:00 | LUNES<br>DESARROLLO EMOCIONAL Y<br>SOCIAL<br>(INGLÉS)                       | MARTES<br>DESARROLLO DE LAS<br>HABILIDADES LINGÚISTICAS<br>Y LECTOEXCRITURA<br>DIDÁCTICA DE LAS<br>MATEMÁTICAS EN<br>EDUCACIÓN INFANTIL | MIÉRCOLES<br>ARTES VISUALES Y<br>EXPRESIÓN PLÁSTICA EN LA<br>EDUCACIÓN INFANTIL<br>De 8:30 a 10:30 Teoría<br>Aula I-106<br>De 10:30 a 12:30:<br>Grupo A: Aula I-104<br>Grupo B: Aula I-104<br>DESARROLLO EMOCIONAL Y<br>SOCIAL | JUEVES<br>DESARROLLO COGNITIVO Y<br>UNGÜÍSTICO<br>DIDÁCTICA DE LAS<br>MATEMÁTICAS EN<br>EDUCACIÓN INFANTIL<br>DESARROLLO DE LAS<br>HABILIDADES LINGÜÍSTICAS<br>Y LECTOESCRITURA | VIERNES<br>Este espacio se reserva<br>para actividades<br>prácticas como<br>laboratorios, prácticas<br>de campo, etc. | anual      |
| 8:30 a 9:00<br>9:00 a 9:30<br>9:30 a 10:00<br>10:00 a 10:30<br>10:30 a 11:00<br>11:00 a 11:30<br>11:30 a 12:00<br>12:00 a 12:30<br>12:30 a 13:00<br>13:00 a 13:30<br>13:30 a 14:00 | LUNES<br>DESARROLLO EMOCIONAL Y<br>SOCIAL                                   | MARTES<br>DESARROLLO DE LAS<br>HABILIDADES LINGÜÍSTICAS<br>Y LECTOESCRITURA<br>DIDÁCTICA DE LAS<br>MATEMÁTICAS EN<br>EDUCACIÓN INFANTIL | MIÉRCOLES<br>ARTES VISUALES Y<br>EXPRESIÓN PLÁSTICA EN LA<br>EDUCACIÓN INFANTIL<br>De 8:30 a 10:30 Teoría<br>Aula I-106<br>De 10:30 a 12:30:<br>Grupo A: Aula I-106<br>Grupo B: Aula I-104<br>DESARROLLO EMOCIONAL Y<br>SOCIAL | JUEVES                                                                                                    | VIERNES<br>Este espacio se reserva<br>para actividades<br>prácticas como<br>laboratorios, prácticas<br>de campo, etc. | anual      |

Asignatura anual